# **CodiEsp working notes submission instructions**

Author: antonio.miranda@bsc.es

# Steps

1. Go to <a href="https://easychair.org/conferences/?conf=clef2020">https://easychair.org/conferences/?conf=clef2020</a>

| E My EasyChair                                                                                                    |      |           |        |           |  |  |  |
|----------------------------------------------------------------------------------------------------|------|-----------|--------|-----------|--|--|--|
| Conferences                                                                                                    | CFPs | Preprints | Slides | EasyChair |  |  |  |
| CLEF 2020 (Conference and Lab of the Evaluation Forum)                                                                   |      |           |        |           |  |  |  |
| You are logged in to CLEF 2020 (Conference and Lab of the Evaluation Forum).<br>Use the links below to access CLEF 2020. |      |           |        |           |  |  |  |
| Author                                                                                                    |      |           |        |           |  |  |  |

- make a new submission
- 2. Click on make a new submission
- 3. Select CLEFeHealth track

Select a Track

Please select the track relevant for your submission and click "Continue".

|          | 0          | Lab Overviews LNCS Version                                                               |  |  |  |  |
|----------|------------|------------------------------------------------------------------------------------------|--|--|--|--|
|          | $\bigcirc$ | ARQMath - Answer Retrieval for Math Questions                                            |  |  |  |  |
|          | 0          | BioASQ - Large-scale biomedical semantic indexing and question answering                 |  |  |  |  |
|          | 0          | CheckThat! - Automatic Identification and Verification of Political Claims               |  |  |  |  |
|          | 0          | ChEMU - Named entity recognition and event extraction of chemical reactions from patents |  |  |  |  |
|          | 0          | CLEFeHealth                                                                              |  |  |  |  |
| Track: * | 0          | eRisk - Early Risk Prediction on the Internet                                            |  |  |  |  |
|          | 0          | HIPE - Identifying Historical People, Places and other Entities                          |  |  |  |  |
|          | 0          | ImageCLEF - Multimedia Retrieval in CLEF                                                 |  |  |  |  |
|          | 0          | LifeCLEF - Biodiversity identification and prediction                                    |  |  |  |  |
|          | $\bigcirc$ | LILAS - Living Labs for Academic Search                                                  |  |  |  |  |
|          | 0          | PAN - Lab on Stylometry and Digital Text Forensics                                       |  |  |  |  |
|          | 0          | Touché - hared Task on Argument Retrieval                                                |  |  |  |  |
|          |            | Continue                                                                                 |  |  |  |  |

- 4. Fill in the CORRECT INFORMATION !!
  - a. correct and complete author names
  - b. authors listed in the correct order
  - c. correct paper title
  - d. all the data inserted in Easychair EXACTLY MATCHING the data in the PDF of the paper
- 5. On TOPIC, select Task 1 Multilingual Information Extraction

### Topics

Please select topics relevant to your submission from the following list. Topics are typically used for assigning submissions to reviewers and for conference analytics.

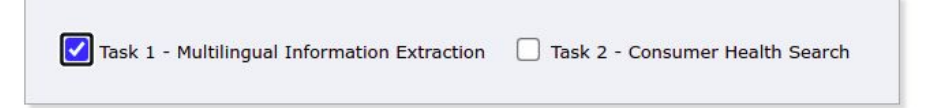

# 6. Append your PDF and submit!

## Files

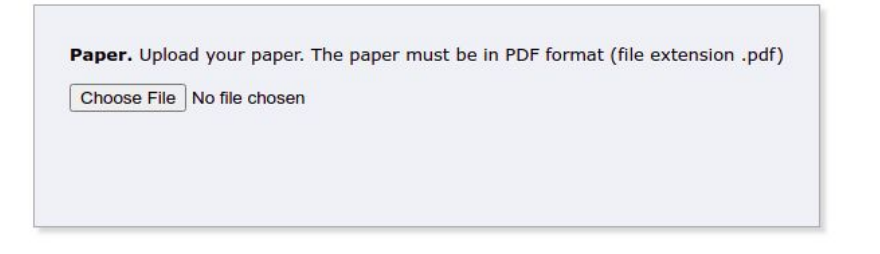

## Ready?

If you filled out the form, press the 'Submit' button below. Do not press the button twice: uploading may take time!

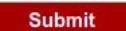